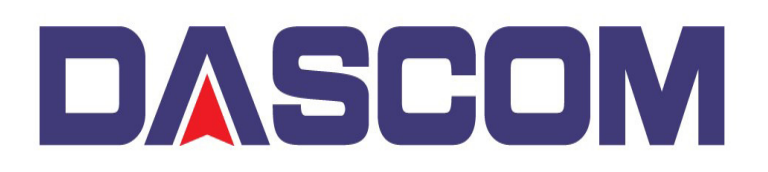

## Updating the Firmware for the Tally Dascom DC-5100 Laminator via USB

These are instructions to perform an update to the Tally Dascom DC-5100 Laminator using the Laminator Setup Tool through the Laminators USB Port.

First, obtain the desired Firmware and the Laminator Setup Tool. Next, with PC connected to the Laminators USB Port, start the Laminator Setup Tool –

Holding [Menu] and [Setting] keys while powering on the laminator, to enter Firmware Update mode.

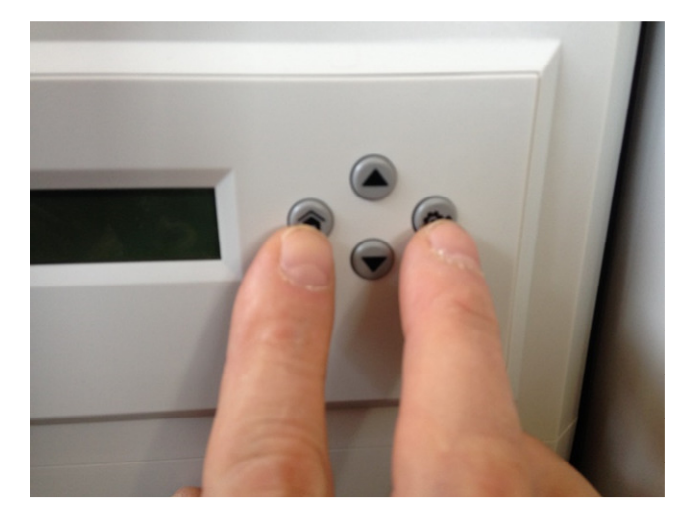

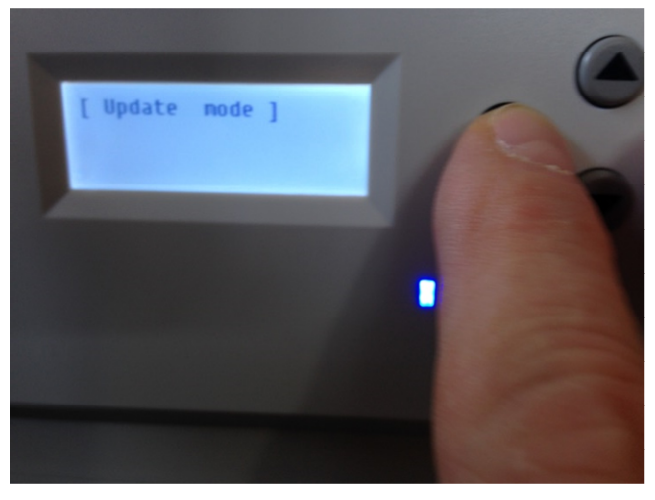

Then start the Laminator Setup Tool

| 鶨 Laminator Setup Tool(V1.3)                              |                                                     |                             |                        | - 🗆 X        |
|-----------------------------------------------------------|-----------------------------------------------------|-----------------------------|------------------------|--------------|
| Parameter setting item:<br>Version info<br>Laminator info | Printer info<br>Heating roller te<br>Environment te | Turn on the port            |                        |              |
| Laminator setup                                           | Parameter list:                                     | Switch mode                 |                        |              |
|                                                           | Main version                                        | Setting value               | Read only<br>Read only |              |
|                                                           | Main boot                                           |                             | Read only              | Read         |
|                                                           |                                                     |                             |                        | Write        |
|                                                           |                                                     |                             |                        | ☞ HID device |
|                                                           | <                                                   | Ethernet port configuration |                        |              |
|                                                           | Download FW -<br>Browse                             | Reset default               |                        |              |
|                                                           | Download                                            | Exit                        |                        |              |
|                                                           | Send command                                        |                             |                        |              |
|                                                           |                                                     |                             |                        | Send         |
|                                                           |                                                     |                             |                        |              |

De-select the Auto-Detect parameter and click on the Turn on the Port button -

| Laminator Setup Tool(V1.3)                                                   |                                                                           |                             |      |                        |               |
|------------------------------------------------------------------------------|---------------------------------------------------------------------------|-----------------------------|------|------------------------|---------------|
| Parameter setting item:<br>Version info<br>Laminator info<br>Parameter setup | Printer info<br>Heating roller ter<br>Environment ter<br>Laminator status | Turn on the port            |      |                        |               |
| _aminator setup                                                              | Parameter list:                                                           |                             |      |                        |               |
| include setup                                                                | Parameter na                                                              | Setting value               | Unit | Attribute              | Switch mode   |
|                                                                              | Main version<br>Main boot                                                 |                             |      | Read only<br>Read only |               |
|                                                                              |                                                                           |                             |      |                        | Read          |
|                                                                              |                                                                           |                             |      |                        | Write         |
|                                                                              |                                                                           |                             |      |                        | ✓ HID device  |
|                                                                              | <                                                                         | Ethernet port configuration |      |                        |               |
|                                                                              | Browse                                                                    | Path:                       |      |                        | Reset default |
|                                                                              | Download                                                                  | Exit                        |      |                        |               |
|                                                                              | Send command                                                              |                             |      |                        |               |
|                                                                              |                                                                           |                             |      |                        | Send          |

Click the Browse button to provide the path for the Firmware (ex. Lamit\_OV01.00.00.mot) -

| 👌 Open                                                                                                    |                                     |                         |          |               |        | × |
|----------------------------------------------------------------------------------------------------|-------------------------------------|-------------------------|----------|---------------|--------|---|
| ← → ~ ↑ 🔒 > My                                                                                                    | Passport (G:) > PC > Work > Firmwar | re > Card > 5100 > temp | ~        | ල් Search tem | р      | م |
| Organize 👻 New folde                                                                                                    | r                                   |                         |          |               | ···· • | ? |
| 2020                                                                                                    | Name                                | Date modified           | Туре     | Size          |        |   |
| Lamination Stati                                                                                                    | Lamit_OVv01.00.00.00.mot            | 3/4/2020 3:41 AM        | MOT File | 3,340 KB      |        |   |
| <ul> <li>OneDrive</li> <li>This PC</li> <li>My Passport (G:)</li> <li>bin</li> <li>Extras</li> <li>PC</li> <li>User Manuals</li> </ul> |                                     |                         |          |               |        |   |
| WD Apps for Ma WD Apps for Win Network                                                                                                 |                                     |                         |          |               |        |   |
| File <u>n</u> a                                                                                                    | me: Lamit_OVv01.00.00.00.mot        |                         |          | ~ (*.mot)     |        | ~ |
|                                                                                                    |                                     |                         |          | <u>O</u> pen  | Cance  | 9 |

Once the Firmware is selected, click on the **Open** button.

## Click on the Download button to start the Process -

| 🔏 Laminator Setup Tool(V1.3)                                                                    | (d) (5.)                                                                  |                                        | 11 co                              |                        | - 🗆 X                       |
|-------------------------------------------------------------------------------------------------|---------------------------------------------------------------------------|----------------------------------------|------------------------------------|------------------------|-----------------------------|
| Parameter setting item:<br>Version info<br>Laminator info<br>Parameter setup<br>Laminator setup | Printer info<br>Heating roller ter<br>Environment ter<br>Laminator status | mperature: deg<br>mperature: deg<br>s: | Turn on the port Turn off the port |                        |                             |
| Interface setup                                                                                 | Parameter list:<br>Parameter na<br>Main version                           | Setting value                          | Unit                               | Attribute<br>Read only | Switch mode                 |
|                                                                                                 | Main boot                                                                 |                                        |                                    | Read only              | Read                        |
|                                                                                                 |                                                                           |                                        |                                    |                        | Write                       |
|                                                                                                 |                                                                           |                                        |                                    |                        | ₩ HID device                |
|                                                                                                 | - Download FW-                                                            |                                        |                                    | >                      | Ethernet port configuration |
|                                                                                                 | Browse                                                                    | Path: G                                | \PC\Work\Firmw                     | are\Card\5100\         | Reset default               |
|                                                                                                 | Download                                                                  | Download process:                      |                                    |                        | Exit                        |
|                                                                                                 | Send command -                                                            |                                        |                                    |                        | Send                        |

You will see that the process of transferring the Firmware to the Printer is proceeding -

| 🔏 Laminator Setup Tool(V1.3)                                                 |                                                                                                    |                              |                  |                        | – 🗆 X                       |
|------------------------------------------------------------------------------|----------------------------------------------------------------------------------------------------|------------------------------|------------------|------------------------|-----------------------------|
| Parameter setting item:<br>Version info<br>Laminator info<br>Parameter setup | Printer info<br>Heating roller ter<br>Environment ter<br>Laminator status                                                            | nperature: d<br>nperature: d | Turn on the port |                        |                             |
| Laminator setup<br>Interface setup                                           | Parameter list:           Parameter na         Setting value         Unit         Attribute           Main version         Read only |                              |                  | Attribute<br>Read only | Switch mode                 |
|                                                                              | Main boot                                                                                                    |                              |                  | Read only              | Read<br>Write               |
|                                                                              |                                                                                                    |                              |                  |                        | ₩ HID device                |
|                                                                              | <                                                                                                    |                              |                  | >                      | Ethernet port configuration |
|                                                                              | Browse                                                                                                    | Path:                        | G:\PC\Work\Firm  | ware\Card\5100\        | Reset default               |
|                                                                              | Send command-                                                                                                    | Download process:            |                  |                        | 22%                         |
|                                                                              |                                                                                                    |                              |                  |                        | Send                        |

On the Laminator Front Panel, you'll see the progression by a percentage -

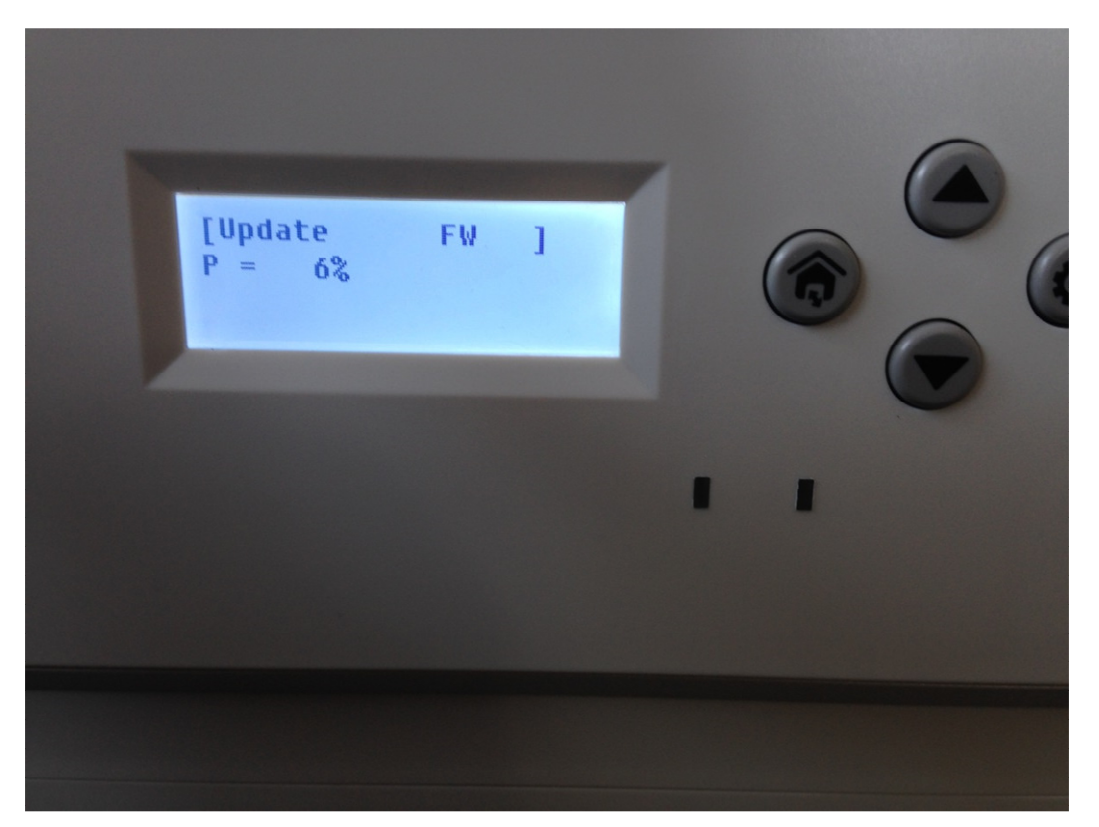

With the Setup tool reaching 100%, the Laminator will do a Restart.

| 👌 Laminator Setup Tool(V1.3)                                                 |                                                                        |                             |               |                        | ×            |
|------------------------------------------------------------------------------|------------------------------------------------------------------------|-----------------------------|---------------|------------------------|--------------|
| Parameter setting item:<br>Version info<br>Laminator info<br>Parameter setup | Printer info<br>Heating roller te<br>Environment te<br>Laminator statu | Turn on the port            |               |                        |              |
| Laminator setup                                                              | Parameter list:                                                        |                             |               |                        |              |
| Interface setup                                                              | Parameter na                                                           | Setting value               | Unit          | Attribute              | Switch mode  |
|                                                                              | Main version<br>Main boot                                              |                             |               | Read only<br>Read only | Bead         |
|                                                                              |                                                                        |                             |               |                        | Meito        |
|                                                                              | -                                                                      |                             |               |                        | white        |
|                                                                              |                                                                        |                             |               |                        | ₩ HID device |
|                                                                              |                                                                        |                             |               | \                      |              |
|                                                                              | Download FW                                                            | Ethernet port configuration |               |                        |              |
|                                                                              | Browse                                                                 | Path:                       | Reset default |                        |              |
|                                                                              | Download                                                               | Exit                        |               |                        |              |
|                                                                              | - Send command                                                         |                             |               |                        | -100%        |
|                                                                              |                                                                        |                             |               |                        | Send         |
|                                                                              |                                                                        |                             |               |                        |              |

And will be ready to except the RFID Tag to start Laminating.